## 陸連登録 団体登録の進め方

補足 団体登録を済ませ、その団体にメンバーを登録するときに、 所属小学生(メンバー)の在籍小学校を入力してください。

|                    | <br>新規団体の場合        |
|--------------------|--------------------|
| 団体登録情報確認・メンバー登録    | 新規団体作成・メンバー登録      |
| (3)-1「②会員管理」をクリック… | (3)-2「②会員管理」をクリック… |

(ワンタイムパスワード認証 メールを受信し、パスワードを入力します。)

「加入者情報管理」画面表示

| 💄 あなたは加入団体           | 本管理者です |       |       |        |      |
|----------------------|--------|-------|-------|--------|------|
| ①基本情報確認              | ②会員管理  | ③申請する | ④申請一覧 | ⑤支払い一覧 | イベント |
| 会員追加とは⑦              |        |       | I     | I      | I    |
| 新規個別追加 新規一括追加 研究会員追加 |        |       |       | 追加     |      |

「新規個別追加」を選んだ場合

| 氏名 必須                                                                                            |                                                                           |                               |
|--------------------------------------------------------------------------------------------------|---------------------------------------------------------------------------|-------------------------------|
| 姓                                                                                                | 名                                                                         |                               |
| ※外国籍選手はカタカナ表                                                                                     | 長記を記載してください                                                               |                               |
| ※使用できる文字は当面V                                                                                     | Vindows-31J(Shift-jis+NEC特殊文字                                             | NEC選定IBM拡張文字+IBM拡張文字の範囲内)になりま |
|                                                                                                  |                                                                           |                               |
| 氏名(ノリカナ) 🚳 🦉                                                                                     |                                                                           |                               |
| 氏名(ノリガナ) <u>必須</u><br>姓 リクレン                                                                     | 名                                                                         | タロウ                           |
| 氏名(ノリカテ) <u>必須</u><br>姓 リクレン                                                                     | 名                                                                         | <b>タ</b> ロウ                   |
| 氏名(ノリカテ) 2030<br>姓 リクレン<br>※フリガナは全角カタカラ                                                          | ▲<br>▶で入力してください                                                           | לחל                           |
| 氏名(フリカテ) (232)<br>姓 リクレン<br>※フリガナは全角カタカラ<br>英字 (253)                                             | そで入力してください                                                                | לחל                           |
| 氏名(フリカテ) (23)<br>姓 リクレン<br>※フリガナは全角カタカテ<br>英字 (25)<br>姓 RIKUREN                                  | 名<br>トで入力してください<br>名                                                      | タロウ<br>Taro                   |
| 姓 リクレン<br>※フリガナは全角カタカテ<br>英字 必須<br>姓 RIKUREN                                                     | 名<br>・で入力してください<br>名                                                      | タロウ<br>Taro                   |
| 氏名(ノリカテ) (23)<br>姓 リクレン<br>※フリガナは全角カタカラ<br>英字 (23)<br>姓 RIKUREN<br>※ミドルネームは英字(名)<br>※パスポートと同じ表記し | 名<br>・で入力してください<br>名<br>に入れて下さい<br>-1 てください                               | タロウ<br>Taro                   |
|                                                                                                  | 名<br>・で入力してください<br>、<br>に入れて下さい<br>こしてください<br>地面文字のみ大文字で入力してください          | タロウ<br>Taro                   |
|                                                                                                  | キで入力してください<br>キで入力してください<br>名<br>に入れて下さい<br>こしてください<br>球頭文字のみ大文字で入力してください | タロウ<br>Taro                   |

必要事項を入力する。

つぎの項目で、在籍小学校名を入力してください。

| 在籍学校名                       | _ |
|-----------------------------|---|
| ※一般登録の中学生、高校生の方は必須で入力してください |   |
|                             |   |

入力が完了すれば「確認」をクリックする。

「新規一括追加」を選んだ場合

| ● 一括登録フォームダウンロード              | ファイルを選択し、一括アップロード           |
|-------------------------------|-----------------------------|
| ー括登録フォームはこちらから<br>ダウンロードできます。 | アップロードは<br>こちらのボタンを押してください。 |

一括登録フォームをダウンロードする。

ファイル名:加入団体参加者一括登録アップロード.csv フォーム(ファイル)に、必要事項を入力する。 つぎのセルで、在籍小学校名を入力してください。

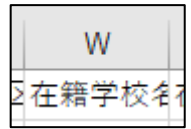

入力が完了すれば、アップロードする。

(以降、画面の指示に従って進んでください。)